# WebServices Installation Guide Oracle Financial Services Lending and Leasing

Release 14.7.0.0.0

Part No. F16599-01

May 2019

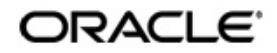

WebServices Installation Guide May 2019 Oracle Financial Services Software Limited

Oracle Park

Off Western Express Highway Goregaon (East) Mumbai, Maharashtra 400 063 India Worldwide Inquiries: Phone: +91 22 6718 3000 Fax:+91 22 6718 3001 https://www.oracle.com/industries/financial-services/index.html

Copyright © 2007, 2019, Oracle and/or its affiliates. All rights reserved.

Oracle and Java are registered trademarks of Oracle and/or its affiliates. Other names may be trademarks of their respective owners.

U.S. GOVERNMENT END USERS: Oracle programs, including any operating system, integrated software, any programs installed on the hardware, and/or documentation, delivered to U.S. Government end users are "commercial computer software" pursuant to the applicable Federal Acquisition Regulation and agency-specific supplemental regulations. As such, use, duplication, disclosure, modification, and adaptation of the programs, including any operating system, integrated software, any programs installed on the hardware, and/or documentation, shall be subject to license terms and license restrictions applicable to the programs. No other rights are granted to the U.S. Government.

This software or hardware is developed for general use in a variety of information management applications. It is not developed or intended for use in any inherently dangerous applications, including applications that may create a risk of personal injury. If you use this software or hardware in dangerous applications, then you shall be responsible to take all appropriate failsafe, backup, redundancy, and other measures to ensure its safe use. Oracle Corporation and its affiliates disclaim any liability for any damages caused by use of this software or hardware in dangerous applications.

This software and related documentation are provided under a license agreement containing restrictions on use and disclosure and are protected by intellectual property laws. Except as expressly permitted in your license agreement or allowed by law, you may not use, copy, reproduce, translate, broadcast, modify, license, transmit, distribute, exhibit, perform, publish or display any part, in any form, or by any means. Reverse engineering, disassembly, or decompilation of this software, unless required by law for interoperability, is prohibited.

The information contained herein is subject to change without notice and is not warranted to be error-free. If you find any errors, please report them to us in writing.

This software or hardware and documentation may provide access to or information on content, products and services from third parties. Oracle Corporation and its affiliates are not responsible for and expressly disclaim all warranties of any kind with respect to third-party content, products, and services. Oracle Corporation and its affiliates will not be responsible for any loss, costs, or damages incurred due to your access to or use of third-party content, products, or services.

# **Table of Contents**

| 1. | Pre  | face                                       | 1-1 |
|----|------|--------------------------------------------|-----|
|    | 1.1  | Prerequisites                              | 1-1 |
|    | 1.2  | Audience                                   | 1-1 |
|    | 1.3  | Conventions Used                           | 1-1 |
| 2. | Inst | alling WebServices Database Objects        |     |
| 3. | Con  | figuring RESTful WebService                |     |
|    | 3.1  | Create Data Sources for RESTful WebService | 3-1 |
|    | 3.2  | OAuth Implementation                       | 3-6 |
|    | 3.3  | Deploy RESTful WebService                  | 3-6 |

## 1. Preface

This document contains notes and installation steps needed to install WebServices. Oracle Financial Services Lending and Leasing relies on several pieces of Oracle software in order to run and this document is in no way meant to replace Oracle documentation supplied with the WebServices product or available via Oracle technical support. The purpose of this document is only meant to supplement the Oracle documentation and to provide Oracle Financial Services Lending and Leasing specific installation instructions.

For recommendations on security configuration, refer Security Configuration Guide.

It is assumed that anyone installing Oracle Financial Services Lending and Leasing will have a thorough knowledge and understanding of WebServices.

This guide covers the following processes.

- Installing WebServices Database Objects
- Configuring RESTful WebService

### 1.1 Prerequisites

- Download and Install the Oracle Fusion Middleware 12c Version 12.2.1.3.0 (Fusion Middleware Infrastructure installer) from <u>http://www.oracle.com/technetwork/middleware/ fusion-middleware/downloads/index.html#close</u>. They are also available from the following sources:
  - Oracle Software Delivery Cloud (http://edelivery.oracle.com/)
- Oracle Technology Network (OTN)
- 2. It is assumed that the Oracle Financial Services Lending and Leasing DB is installed and configured, before running the WebServices installer.

### 1.2 <u>Audience</u>

This document is intended for system administrators or application developers who are installing Oracle Financial Services Lending and Leasing Application.

## 1.3 <u>Conventions Used</u>

| Term        | Refers to                                     |
|-------------|-----------------------------------------------|
| Application | Oracle Financial Services Lending and Leasing |

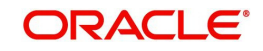

## 2. Installing WebServices Database Objects

Download and unzip the WebServices database (ofsllxwsdb.zip) to a staging folder.

Run \$ ./installofsllxwsdb.sh

```
-bash-4.1$ ./installofsllxwsdb.sh
```

This installer adds the required tables and packages to the apllication database.

#### Enter 'y' when prompted to continue.

Oracle Financial Services Lending and Leasing Webservices DB Installer

| Script Prompts                                             | Description and Action Required                                                                         |
|------------------------------------------------------------|----------------------------------------------------------------------------------------------------|
| Oracle Financial Services Lending<br>and Leasing Home Path | Enter the path to the home directory. This is referred to as \$OFSLL_HOME. Enter 'y' when prompted for. |

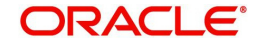

Oracle Financial Services Lending and Leasing Webservices DB Installer

Important Note: It is expected to have the OFSLL Application DB been installed and configured before running this installer. This installer adds the required tables and packages to the same OFSLL DB schema. Continue? [y/n]: y Enter the Oracle Financial Services Lending and Leasing Home Path? (usually /home/ofsll): /scratch/work\_area/DEV/OFSLLREL OFSLLHOME=/scratch/work\_area/DEV/OFSLLREL Okay? [y/n]: y Enter the Oracle DB Home Path? /scratch/app/db12c/product/12.1.0/dbhome\_1 ORAHOME=/scratch/app/db12c/product/12.1.0/dbhome\_1 Okay? [y/n]: y Enter the Oracle SID? ORCL INSTANCENAME=ORCL Okay? [y/n]: y

| Script Prompts      | Description and Action Required                                                                                    |
|---------------------|----------------------------------------------------------------------------------------------------|
| Oracle DB Home Path | Enter the path to the Oracle DB home directory. This is referred to as \$ORACLE_HOME. Enter 'y' when prompted for. |
| Oracle SID          | Enter the Name of Oracle Instance. Enter 'y' when prompted for.                                                    |

Important Note:

Here is a list of CRITICAL environment variables and their settings:

PATH=/usr/lib64/qt-3.3/bin:/usr/kerberos/sbin:/usr/kerberos/bin:/usr/bin:/usr/dev\_infra/platform/bin:/usr/dev\_infra/generic/bin: 11R6/bin:/usr/local/ade/bin:/scratch/app/dbl2c/product/12.1.0/dbhome\_1/bin ORACLE\_HOME=/scratch/app/dbl2c/product/12.1.0/dbhome\_1 ORACLE\_SID=ORCL OFSLL\_MOME=/scratch/work\_area/DEV/OFSLLREL

With the above environment, you should be able start SQLPlus and connect to the database. If you cannot, correct the environment and restart the script to continue.

Continue? [y/n]: y

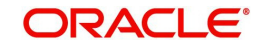

#### The script lists and sets the CRITICAL environment variables

..... Oracle Financial Services Lending and Leasing Webservices Database Object Installation

The following items are available for installation:

| 1. | database  | types    |        | (512) |
|----|-----------|----------|--------|-------|
| 2. | database  | tables   |        | (47)  |
| 3. | database  | views    |        | (295) |
| 4. | database  | trigger  |        | (4)   |
| 5. | database  | package  | specs  | (412) |
| 6. | database  | package  | bodies | (420) |
| 7. | database  | indexes  |        | (30)  |
| 8. | System Se | eed Data |        | (0)   |

Continue with Installation? [y/n] :

Enter 'y' when prompted to continue. A list of items available for installation are listed. Enter 'y' when prompted to 'Continue with Installation'.

Oracle Financial Services Lending and Leasing Webservices Database Object Installation

The following items are available for installation:

| 1.                                                     | database types                            | (173)                                                |
|--------------------------------------------------------|-------------------------------------------|------------------------------------------------------|
| 2.                                                     | database tables                           | (47)                                                 |
| 3.                                                     | database views                            | (157)                                                |
| 4.                                                     | database trigger                          | (4)                                                  |
| 5.                                                     | database package specs                    | (254)                                                |
| 6.                                                     | database package bodies                   | (262)                                                |
| 7.                                                     | database indexes                          | (30)                                                 |
| 8.                                                     | System Seed Data                          | (0)                                                  |
| Continue with Installatio                              | m? [y/n] : y                              |                                                      |
| Log files will be located<br>Press Enter to Continue   | in /scratch/work_area/D                   | EV/OFSLLREL/logs/ofsll_xws_install_logs              |
| Enter the Oracle userid (<br>objects? (usually ofsllpr | schema name) that will or<br>d): OFSLLREL | wn the Oracle Financial Services Lending and Leasing |
| Enter the password for th                              | is userid:                                |                                                      |

#### Sets the path for the location of log files. Press 'Enter' to continue.

| Script Prompts                                                                         | Description and Action Required |
|----------------------------------------------------------------------------------------|---------------------------------|
| Oracle User ID that will own the Oracle Financial Services Lending and Leasing objects | Valid User ID                   |
| Password for this User ID                                                              | Valid Password                  |

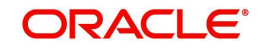

#### The script installs the objects.

PL/SQL procedure successfully completed.
PL/SQL procedure successfully completed.
PL/SQL procedure successfully completed.
PL/SQL procedure successfully completed.
PL/SQL procedure successfully completed.
Commit complete.
Recompiling Invalid Objects...
Oracle Financial Services Lending and Leasing Webservices DB Object Installation Com

While installing, the script recompiles the invalid objects and completes the installation of DB objects.

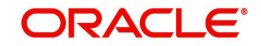

## 3. Configuring RESTful WebService

Follow the below steps to configure RESTful WebService.

- Create Data Sources for RESTful WebService
- OAuth Implementation
- Deploy RESTful WebService

### 3.1 Create Data Sources for RESTful WebService

1. Login to Oracle Weblogic 12c console (http://hostname:port/console).

| ORACLE WebLogic Server Administration                                                                                                    | 1 Console 12c                                                                    |
|----------------------------------------------------------------------------------------------------|----------------------------------------------------------------------------------|
|                                                                                                    |                                                                                  |
| $12^{c}$                                                                                                    | Welcome Log in to work with the WebLogic Server domain Username: Password: Login |
|                                                                                                    |                                                                                  |
| WebLogic Server Version: 12.2.1.1.3.0<br>Copyright (c) 1996.2017, Oracle and/or its affiliates. All rights reserved.<br>Oracle is a registered trademark of Oracle Corporation and/or its affiliates. Other names may be trademark | s of their respective owners.                                                    |

2. On successful login, the following window is displayed.

| Change Center                                  | Home Log Out Preferences                                                                                                    | Record Help                                                           | <u>.</u>                                        |  |  |  |
|------------------------------------------------|----------------------------------------------------------------------------------------------------|-----------------------------------------------------------------------|-------------------------------------------------|--|--|--|
| View changes and restarts                      |                                                                                                    | Welcor                                                                | ne, weblogic Connected to: OFSLLREL_dom         |  |  |  |
| Click the Lock & Edit button to modify, add or | Home                                                                                                    |                                                                       |                                                 |  |  |  |
| delete items in this domain.                   | Home Page                                                                                                    |                                                                       |                                                 |  |  |  |
| Lock & Edit                                    | - Information and Resources                                                                                                    |                                                                       |                                                 |  |  |  |
| Release Configuration                          | Information and Resources                                                                                                    |                                                                       |                                                 |  |  |  |
|                                                | Helpful Tools                                                                                                    | General Information                                                   |                                                 |  |  |  |
| Jomain Structure                               | Configure applications     Common Administration Task Descriptions                                                                                                    |                                                                       |                                                 |  |  |  |
| +SLLREL_domain                                 | <ul> <li>Configure GridLink for RAC Data<br/>Source</li> </ul>                                                                                                    | Configure GridLink for RAC Data     Read the documentation     Source |                                                 |  |  |  |
| Denvironment                                   | Configure a Dynamic Cluster                                                                                                    | Source     Ask a question on My Oracle Support                        |                                                 |  |  |  |
| Deployments                                    | Recent Task Status                                                                                                    |                                                                       |                                                 |  |  |  |
| Security Realms                                | <ul> <li>Set your console preferences</li> </ul>                                                                                                    |                                                                       |                                                 |  |  |  |
| 1 Interoperability                             | Oracle Enterprise Manager                                                                                                    |                                                                       |                                                 |  |  |  |
| Diagnostics                                    |                                                                                                    |                                                                       |                                                 |  |  |  |
|                                                | - Domain Configurations                                                                                                    |                                                                       |                                                 |  |  |  |
|                                                | Domain                                                                                                    | Resource Group Templates                                              | Interoperability                                |  |  |  |
|                                                | Domain                                                                                                    | Resource Group Templates                                              | WTC Servers                                     |  |  |  |
|                                                | The second second                                                                                                    |                                                                       | Jolt Connection Pools                           |  |  |  |
| tow do I                                       | Domain Partitions                                                                                                    | Resource Groups                                                       |                                                 |  |  |  |
| 100 00 1                                       | Domain Partitions                                                                                                    | Resource Groups                                                       | Diagnostics                                     |  |  |  |
| <ul> <li>Search the configuration</li> </ul>   | Partition Work Managers                                                                                                    |                                                                       | Log Files                                       |  |  |  |
| Use the Change Center                          | E Contraction of the second second se | Deployed Resources                                                    | Diagnostic Modules                              |  |  |  |
| Record WLST scripts                            | Environment                                                                                                    | <ul> <li>Deployments</li> </ul>                                       | <ul> <li>Built-in Diagnostic Modules</li> </ul> |  |  |  |
| Change Console preferences                     | Servers                                                                                                    |                                                                       | Diagnostic Images                               |  |  |  |
| Manage Console extensions                      | Clusters                                                                                                    | Services                                                              | Request Performance                             |  |  |  |
| <ul> <li>Monitor servers</li> </ul>            | Server Templates                                                                                                    | Messaging                                                             | Archives                                        |  |  |  |
|                                                | Migratable Targets                                                                                                    | JMS Servers                                                           | Context                                         |  |  |  |
| ystem Status                                   | Coherence Clusters                                                                                                    | <ul> <li>Store-and-Forward<br/>Agents</li> </ul>                      | SNMP     Intercenter                            |  |  |  |
| lealth of Running Servers as of 11:23 AM       | Machines                                                                                                    | <ul> <li>JMS Modules</li> </ul>                                       | <ul> <li>interceptors</li> </ul>                |  |  |  |
| Failed (0)                                     | VIFUAI HOSTS                                                                                                    | Path Services                                                         | Charts and Graphs                               |  |  |  |
| Critical (0)                                   | Virtual Targets                                                                                                    | Bridges                                                               | citarts and oraphis                             |  |  |  |

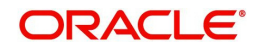

3. Click Domain Name > Services > Data Sources. The following window is displayed.

| Change Center                                                                                                    | 1 Home Log                                                                                        | Out Preference                                                                                                    | s 🚵 Re                                                                                       | cord Help                                                                                                    |                                                                                                    |  |  |
|----------------------------------------------------------------------------------------------------|---------------------------------------------------------------------------------------------------|----------------------------------------------------------------------------------------------------|----------------------------------------------------------------------------------------------|----------------------------------------------------------------------------------------------------|----------------------------------------------------------------------------------------------------|--|--|
| View changes and restarts                                                                                                    |                                                                                                   |                                                                                                    |                                                                                              | v                                                                                                    | Nelcome, weblogic Connected to: OFSLLREL_doma                                                                                                    |  |  |
| Click the Lock & Edit button to modify, add or                                                                                                    | Home >Summary of JDBC Data Sources                                                                |                                                                                                    |                                                                                              |                                                                                                    |                                                                                                    |  |  |
| delete items in this domain.                                                                                                    | Summary of JDBC Data Sources                                                                      |                                                                                                    |                                                                                              |                                                                                                    |                                                                                                    |  |  |
| Lock & Edit                                                                                                    | Configuration Monitoring                                                                          |                                                                                                    |                                                                                              |                                                                                                    |                                                                                                    |  |  |
| Release Configuration                                                                                                    |                                                                                                   |                                                                                                    |                                                                                              |                                                                                                    |                                                                                                    |  |  |
| omain Structure                                                                                                    | A JDBC data                                                                                       | source is an obje                                                                                                    | ect bound                                                                                    | to the JNDI tree that provides                                                                                                    | database connectivity through a pool of JDBC                                                                                                    |  |  |
| FSLLREL domain                                                                                                    | connections.                                                                                      | Applications can                                                                                                    | look up a                                                                                    | data source on the JNDI tree a                                                                                                    | and then borrow a database connection from a data                                                                                                    |  |  |
| Domain Partitions                                                                                                    | source.                                                                                           |                                                                                                    |                                                                                              |                                                                                                    |                                                                                                    |  |  |
| Environment                                                                                                    | This page su                                                                                      | immarizes the JDI                                                                                                    | BC data se                                                                                   | ource objects that have been cr                                                                                                    | reated in this domain.                                                                                                    |  |  |
| Deployments                                                                                                    |                                                                                                   |                                                                                                    |                                                                                              |                                                                                                    |                                                                                                    |  |  |
| Services                                                                                                    |                                                                                                   |                                                                                                    |                                                                                              |                                                                                                    |                                                                                                    |  |  |
| tt Messaging                                                                                                    |                                                                                                   | this table                                                                                                    |                                                                                              |                                                                                                    |                                                                                                    |  |  |
| Data Sources                                                                                                    | Data Sources (Filtered - More Columns Exist)                                                      |                                                                                                    |                                                                                              |                                                                                                    |                                                                                                    |  |  |
| Persistent Stores                                                                                                    | Para bources (rinkereu - Hore Countins Exas).                                                     |                                                                                                    |                                                                                              |                                                                                                    |                                                                                                    |  |  |
| Englige INDI Browidary                                                                                                    | WHEN DOWNLOW COMPANY                                                                              | Lo e ball in                                                                                                    | and the second second                                                                        | Contraction of the second second second second second second second second second second second second second s                                                                     | and a second second second second second second second second second second second second second second second                                                                                                    |  |  |
| Foreign JNDI Providers                                                                                                    | Click the Loc                                                                                     | k & Edit button i                                                                                                    | in the Cha                                                                                   | inge Center to activate all the b                                                                                                    | outtons on this page.                                                                                                    |  |  |
| Foreign JNDI Providers<br>Work Contexts<br>XML Registries                                                                                                    | Click the Loc                                                                                     | k & Edit button i                                                                                                    | in the Cha                                                                                   | inge Center to activate all the b                                                                                                    | outtons on this page.                                                                                                    |  |  |
| Foreign JNDI Providers     Work Contexts     XML Registries     XML Entity Caches                                                                                                    | Click the Loc                                                                                     | o <b>k &amp; Edit</b> button i<br>Delete                                                                                               | in the Cha                                                                                   | inge Center to activate all the b                                                                                                    | suttons on this page.<br>Showing 1 to 9 of 9 Previous   Next                                                                                                    |  |  |
| Foreign JNDI Providers<br>Work Contexts<br>XML Registries<br>XML Entity Caches<br>jCOM                                                                                                    | Click the Loc<br>New - E                                                                          | <i>k &amp; Edit</i> button i<br>Delete                                                                                                 | in the Cha                                                                                   | INDI Name                                                                                                    | suttons on this page.<br>Showing 1 to 9 of 9 Previous   Next                                                                                                    |  |  |
| Foreign JNDI Providers     Work Contexts     XML Registries     XML Entity Caches     Mail Sections                                                                                                    | Click the Loc<br>New - []<br>Name                                                                 | ek & Edit button i<br>Delete                                                                                                    | in the Cha                                                                                   | Inge Center to activate all the b                                                                                                    | Showing 1 to 9 of 9 Previous   Next                                                                                                    |  |  |
| Foreign JNDI Providers Work Contexts WML Registries XML Entry Caches                                                                                                    | Click the Loc<br>New ~ [2]<br>Name<br>AQ-JMS                                                      | ok & Edit button i<br>Delete<br>                                                                                                    | in the Cha<br>Type<br>Generic                                                                | inge Center to activate all the b<br>JNDI Name<br>jdbc/aqjmsdb                                                                                                    | Showing 1 to 9 of 9 Previous   Next Targets OFSLL_ManagedServer                                                                                                    |  |  |
| Foreign JNDI Providers     Work Contexts     WML Registries     YML Entry Caches     JOOM     Mall Sessions     ow do I     Contat JRC associated the senses                                                                                                    | Click the Loc<br>New - I<br>AQ-JMS<br>jdbc/db                                                     | ok & Edit button i<br>Delete<br>5-DB<br>ok105nlEJBDS                                                                                   | Type<br>Generic<br>Generic                                                                   | nge Center to activate all the b<br>JNDI Name<br>jdbc/aqjmsdb<br>jdbc/dbk105nIEJBDS                                                                                                 | Showing 1 to 9 of 9 Previous   Next Targets OFSLL_ManagedServer WS_ManagedServer                                                                                                    |  |  |
| Foreign JNDI Providers     Work Contexts     WML Registries     XML Registries     XML Entity Caches     JOOM     Mail Sessions     tow do L  Create JDBC generic data sources Create JDBC Grid link data sources                                                                                                    | Click the Local<br>New - E<br>AQ-JMS<br>jdbc/dt<br>LocalSv                                        | ck & Edit button i<br>Delete<br>5-DB<br>ok105nIEJBDS<br>vcTblDataSource                                                                | Type<br>Generic<br>Generic<br>Generic                                                        | INDI Name<br>jdbc/aqjmsdb<br>jdbc/dqjmsdb<br>jdbc/dbk105nIEJBDS<br>jdbc/LocalSvcTbIDataSource                                                                                       | Showing 1 to 9 of 9 Previous   Next Targets OFSLL_ManagedServer WS_ManagedServer AdminServer                                                                                                    |  |  |
| Foreign JNDI Providers     Work Contexts     WML Registries     Mult Entity Caches                                                                                                    | Click the Loc<br>New - C<br>AQ-JMS<br>jdbc/dt<br>LocalSo<br>mds-ac                                | ck & Edit button i<br>Delete<br>5-DB<br>0k105nlEJBD5<br>ccTblDataSource                                                                | Type<br>Generic<br>Generic<br>Generic<br>Generic                                             | INDI Name<br>jdbc/aqjmsdb<br>jdbc/djk105nlEJBDS<br>jdbc/LocalSvcTblDataSource<br>jdbc/mds/adf                                                                                       | Showing 1 to 9 of 9 Previous   Next Targets OFSLL_ManagedServer WS_ManagedServer AdminServer OFSLL_ManagedServer                                                                                                    |  |  |
| Create JDBC generic data sources     Create JDBC GridLink data sources     Create JDBC Multi data sources     Create JDBC Multi data sources     Create JDBC multi data sources                                                                                                    | Click the Loc<br>New - C<br>AQ-JMS<br>jdbc/dt<br>LocalSo<br>mds-ac                                | ck & Edit button i       Delete       S-DB       ok105nlEJBDS       rcTblDataSource       If                                           | Type<br>Generic<br>Generic<br>Generic<br>Generic<br>Generic                                  | INDI Name<br>jdbc/aqjmsdb<br>jdbc/dbt105nlEJBDS<br>jdbc/uds/svTblDataSource<br>jdbc/mds/adf<br>jdbc/ofslIDBConnDS                                                                   | Showing 1 to 9 of 9 Previous   Next Targets OFSLL_ManagedServer AdminServer AdminServer, OFSLL_ManagedServer AdminServer, OFSLL_ManagedServer                                                                                                    |  |  |
|                                                                                                    | Click the Loc<br>New Click<br>Name<br>AQ-JMS<br>jdbc/dt<br>LocalSx<br>mds-ac<br>OFSLL<br>OpSLa    | A & Edit button i<br>belete<br>                                                                                                    | Type<br>Generic<br>Generic<br>Generic<br>Generic<br>Generic<br>Generic<br>Generic            | INDI Name<br>jdbc/aqjmsdb<br>jdbc/aqjmsdb<br>jdbc/dbk105nIEJBD5<br>jdbc/cocal5vcTbIDataSource<br>jdbc/ofsIIDBConnD5<br>jdbc/aditAppendDataSource                                    | Showing 1 to 9 of 9 Previous   Next Targets OFSLL_ManagedServer WS_ManagedServer AdminServer, OFSLL_ManagedServer AdminServer, OFSLL_ManagedServer AdminServer, OFSLL_ManagedServer, WS_ManagedServer, WS_MAnagedServer, WS_MAnagedServer, WS_WS_MAnagedServer, WS_WS_WS_MANAgedServer, WS_WS_WS_WS_WS_WS_WS_WS_WS_WS_WS_WS_WS_W |  |  |
| Vork Contexts     Work Contexts     Wurk Contexts     Wurk Contexts     Wurk Contexts     Wurk Contexts     Wurk Contexts     Wall Sections     Ow do L      Create JDBC generic data sources     Create JDBC GridUnk data sources     Create JDBC GridUnk data sources     Create JDBC GridUnk data sources     Create JDBC multi data sources     Create JDBC multi d | Click the Loc<br>New - C<br>AQ-JMS<br>jdbc/dt<br>LocalSx<br>mds-ac<br>OFSLL<br>opss-au            | A & Edit button i      Delete      S-D8      S-D8      ok105nlE3B05      vcTblDataSource      If      udit-D8D5      udit-VsewD5       | Type<br>Generic<br>Generic<br>Generic<br>Generic<br>Generic<br>Generic<br>Generic            | INDI Name<br>jdbc/aqjmsdb<br>jdbc/dqjmsdb<br>jdbc/dbk105nIEJBDS<br>jdbc/dcalSvcTbIDataSource<br>jdbc/ofsIIDBConnDS<br>jdbc/AuditAppendDataSource<br>jdbc/AuditViewDataSource        | Showing 1 to 9 of 9 Previous   Next Targets OFSLL_ManagedServer WS_ManagedServer AdminServer, OFSLL_ManagedServer AdminServer, OFSLL_ManagedServer AdminServer, OFSLL_ManagedServer, WS_ManagedServer AdminServer, OFSLL_ManagedServer, WS_ManagedServer                                                                                                    |  |  |
| Foreign JNDI Providers     Work Contexts     WML Registries     XML Entry Caches     iOM     Mail Sections     Ow do I      Create JDBC generic data sources     Create JDBC GridUnk data sources     Create JDBC GridUnk data sources     Create JDBC GridUnk data sources     Create JDBC GridUnk data sources     create JDBC GridUnk data sources     create JDBC GridUnk data so  | Click the Loc<br>New Click the Loc<br>AQ-JMS<br>jdbc/dt<br>LocalSx<br>ofSLL<br>opss-au<br>opss-au | A & Edit button i<br>Delete<br>S-DB<br>S-DB<br>S-DB<br>S-LIOSNEJBDS<br>KrTbIDataSource<br>If<br>udit-DBDS<br>addt-viewDS<br>ata-source | Type<br>Generic<br>Generic<br>Generic<br>Generic<br>Generic<br>Generic<br>Generic<br>Generic | INDI Name<br>jdbc/aqjmsdb<br>jdbc/dbk105nIEJBDS<br>jdbc/localSvcTbIDataSource<br>jdbc/mds/adf<br>jdbc/AuditAppendDataSource<br>jdbc/AuditViewDataSource<br>jdbc/AuditViewDataSource | Showing 1 to 9 of 9 Previous   Next Targets OFSLL_ManagedServer WS_ManagedServer AdminServer, OFSLL_ManagedServer AdminServer, OFSLL_ManagedServer AdminServer, OFSLL_ManagedServer, WS_ManagedServer AdminServer, OFSLL_ManagedServer, WS_ManagedServer AdminServer, OFSLL_ManagedServer, WS_ManagedServer                                                                                                    |  |  |

4. Click 'Lock & Edit' button on the left panel. Click 'New' on right panel and select 'Generic Data Source'.

| ew changes and restarts                             |       | and monie bog of                                                                                                    | at releven    | ues inte                    | coro Help                                                        |                                                                                                   |
|-----------------------------------------------------|-------|----------------------------------------------------------------------------------------------------|---------------|-----------------------------|------------------------------------------------------------------|---------------------------------------------------------------------------------------------------|
|                                                     |       |                                                                                                    |               |                             | v                                                                | Velcome, weblogic Connected to: OFSLLREL_dom                                                      |
| pending changes exist. Click the Releas             | e .   | Home >Summary                                                                                                    | of JDBC D     | ata Sources                 | i i i i i i i i i i i i i i i i i i i                            |                                                                                                   |
| onfiguration button to allow others to edi<br>main. | t the | Summary of JDB                                                                                                    | C Data Sou    | irces                       |                                                                  |                                                                                                   |
| Lock & Edit                                         |       | Configuration                                                                                                    | Monitoring    | 9                           |                                                                  |                                                                                                   |
| Release Configuration                               |       |                                                                                                    |               |                             |                                                                  |                                                                                                   |
| omain Structure                                     |       | A JDBC data sou<br>connections. Ap                                                                                                    | plications c  | bject bound<br>an look up a | to the JNDI tree that provides<br>data source on the JNDI tree a | database connectivity through a pool of JDBC<br>and then borrow a database connection from a data |
| SLLREL_domain                                       | 1.1   | source.                                                                                                    |               |                             |                                                                  |                                                                                                   |
| Domain Partitions                                   | ^     | This page summ                                                                                                    | narizes the . | IDBC data s                 | ource objects that have been cr                                  | reated in this domain.                                                                            |
| - Environment                                       |       |                                                                                                    |               |                             |                                                                  |                                                                                                   |
| "Services                                           |       | Customize thi                                                                                                    | s table       |                             |                                                                  |                                                                                                   |
| Hessaging                                           |       | NAMES OF A DESCRIPTION OF A DESCRIPTIONO |               |                             |                                                                  |                                                                                                   |
| Data Sources                                        |       | Data Sources (                                                                                                    | Filtered -    | More Colur                  | nns Exist)                                                       |                                                                                                   |
| Foreign JNDI Providers                              |       | New - Dele                                                                                                    | te            |                             |                                                                  | Showing 1 to 9 of 9 Previous   Next                                                               |
| Work Contexts                                       | 1     | Generic Data 9                                                                                                    | Source        | Туре                        | JNDI Name                                                        | Targets                                                                                           |
| XML Registries                                      |       | _ GridLink Data                                                                                                    | Sourd         |                             |                                                                  |                                                                                                   |
| јсом                                                | ~     | . Multi Data Sou                                                                                                    | rce           | Generic                     | jdbc/aqjmsdb                                                     | OFSLL_ManagedServer                                                                               |
| Mail Sessions                                       |       | Proxy Data So                                                                                                    | urce          | Generic                     | jdbc/dbk105nlEJBDS                                               | W5_ManagedServer                                                                                  |
| ow do L                                             |       | UCP Data Sour                                                                                                    | rce uro       | e Generic                   | jdbc/LocalSvcTblDataSource                                       | AdminServer                                                                                       |
| Create JDBC generic data sources                    |       | mos-adr                                                                                                    |               | Generic                     | jdbc/mds/adf                                                     | AdminServer, OFSLL_ManagedServer                                                                  |
| Create JDBC GridLink data sources                   |       | OFSLL                                                                                                    | _             | Generic                     | jdbc/ofsllDBConnDS                                               | AdminServer, OFSLL_ManagedServer                                                                  |
| Create JDBC multi data sources                      |       | opss-audit                                                                                                    | -DBDS         | Generic                     | jdbc/AuditAppendDataSource                                       | AdminServer, OFSLL_ManagedServer,<br>WS_ManagedServer                                             |
| Create Proxy data sources                           |       | opss-audit                                                                                                    | -viewDS       | Generic                     | jdbc/AuditViewDataSource                                         | AdminServer, OFSLL_ManagedServer,<br>WS_ManagedServer                                             |
| stem Status                                         | 8     | opss-data-                                                                                                    | source        | Generic                     | jdbc/OpssDataSource                                              | AdminServer, OFSLL_ManagedServer,<br>WS_ManagedServer                                             |
| ealth of Running Servers as of 7:58 PM              |       | WLSSchen                                                                                                    | naDataSoun    | e Generic                   | jdbc/WLSSchemaDataSource                                         |                                                                                                   |
| Failed (0)                                          |       | New~ Dele                                                                                                    | ste           |                             |                                                                  | Showing 1 to 9 of 9 Previous   Next                                                               |
| Critical (0)                                        |       |                                                                                                    |               |                             |                                                                  |                                                                                                   |

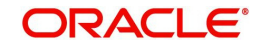

5. The following window is displayed.

| Change Center                                              | 😰 Home Log Out Preferences 🚵 Record Help                                     |
|------------------------------------------------------------|------------------------------------------------------------------------------|
| View changes and restarts                                  | Welcome, weblogic Connected to: OFSLLREL_domain                              |
| No pending changes exist. Click the Release                | Home >Summary of JDBC Data Sources                                           |
| Configuration button to allow others to edit tr<br>domain, | Create a New JDBC Data Source                                                |
| Lock & Edit                                                | Back Next Finish Cancel                                                      |
| Release Configuration                                      | JDBC Data Source Properties                                                  |
| Oomain Structure                                           | The following properties will be used to identify your new JDBC data source. |
| FSLLREL_domain                                             | * Indicates required fields                                                  |
| +-Domain Partitions                                        |                                                                              |
| Deployments                                                | What would you like to name your new JDBC data source?                       |
| El-Services                                                |                                                                              |
| Messaging                                                  | The ofslikest                                                                |
| Data Sources                                               |                                                                              |
| Foreign JNDI Providers                                     | What scope do you want to create your data source in ?                       |
| Work Contexts                                              | Scope: Clobal                                                                |
| XML Registries                                             |                                                                              |
| -XML Entity Caches                                         | What JNDI name would you like to assign to your new JDBC Data Source?        |
| -Mail Sessions                                             |                                                                              |
| Janu da T                                                  | i JNDI Name:                                                                 |
| 10w 00 1                                                   | jdbc/Ofsl1WSDS                                                               |
| <ul> <li>Create JDBC generic data sources</li> </ul>       |                                                                              |
| <ul> <li>Create LLR-enabled JDBC data sources</li> </ul>   |                                                                              |
| System Status                                              |                                                                              |
| Health of Running Servers as of 7:59 PM                    | What database type would you like to select?                                 |
| Failed (0)                                                 |                                                                              |
| Critical (0)                                               | Database Type: Oracle                                                        |
| Overloaded (0)                                             |                                                                              |
| Warning (0)                                                | Back Next Finish Cancel                                                      |
| OK (3)                                                     |                                                                              |

- 6. Specify the following details:
  - Enter Data source Name
  - Enter the JNDI Name as 'jdbc/OfsllWSDS'.
  - Select 'Oracle' as Database Type.
- 7. Click 'Next'. The following window is displayed.

| Change Center                                                                                                    | Home Log Out Preferences 🚵 Record Help                                                                                                    |
|----------------------------------------------------------------------------------------------------|----------------------------------------------------------------------------------------------------|
| View changes and restarts                                                                                                    | Welcome, weblogic Connected to: OFSLLREL_dom                                                                                                    |
| No pending changes exist. Click the Release<br>Configuration button to allow others to edit the                                                                                                    | Home >Summary of JDBC Data Sources Create a New JDBC Data Source                                                                                                    |
| Comain.                                                                                                    | Back Next Finish Cancel                                                                                                    |
| Domain Structure                                                                                                    | JDBC Data Source Properties                                                                                                    |
| OFSLILREL_domain      Obmain Partitions      Oreployments     Oreployments     Oresployments     Oresp | The following projectes will be used to density your new slobe data source. Database Oracle Type: What database driver would you like to use to create database connections? Note: * indicates that the driver is explicitly supported by Oracle WebLogic Server. |
| Parsistant Stores     Poreigin JNDI Providers     Work Contexts     XML Registries     XML Registries     XML Entity Caches     JCOM     Mail Sessions                                                                                                    | Database       *Oracle's Driver (Thin) for Service connections; Versions: Any         Back       Next         Finish       Cancel                                                                                                    |
| Oreate JDBC generic data sources     Oreate LLR-enabled JDBC data sources                                                                                                    |                                                                                                    |
| System Status                                                                                                    |                                                                                                    |
| Health of Running Servers as of 8:00 PM Critical (0) Critical (0) Varring (0)                                                                                                    |                                                                                                    |

8. Select the Database Driver 'Oracle's Driver(Thin) for Services connections;Versions:Any'.

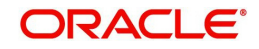

9. Click 'Next'. The following window is displayed.

| Change Center                                                                                   | A Home Log Out Preferences 🖂 Record Help                                                                                                    |
|-------------------------------------------------------------------------------------------------|----------------------------------------------------------------------------------------------------|
| View changes and restarts                                                                       | Welcome, weblogic Connected to: OFSLLREL_domain                                                                                                    |
| No pending changes exist. Click the Release<br>Configuration button to allow others to edit the | Home >Summary of JDBC Data Sources                                                                                                    |
| domain.                                                                                         | Create a New JDBC Data Source                                                                                                    |
| Lock & Edit                                                                                     | Back Next Finish Cancel                                                                                                    |
| Release Configuration                                                                           | Transaction Options                                                                                                    |
| Domain Structure                                                                                | You have selected non-XA JDBC driver to create database connection in your new data source.                                                                                                    |
| OFSLLREL_domain                                                                                 | Does this data source support global transactions? If yes, please choose the transaction protocol for this data source.                                                                                                    |
| -Deployments                                                                                    | Supports Global Transactions                                                                                                    |
| Messaging     Data Sources                                                                      | Select this option if you want to enable non-XA JDBC connections from the data source to participate in global transactions<br>using the <i>Logging Last Resource</i> (LLR) transaction optimization. Recommended in place of Emulate Two-Phase Commit. |
| Persistent Stores<br>Foreign JNDI Providers                                                     | O Logging Last Resource                                                                                                    |
| Work Contexts<br>XML Registries                                                                 | Select this option if you want to enable non-XA JDBC connections from the data source to emulate participation in global<br>transactions using JTA. Select this option only if your application can tolerate heuristic conditions.                      |
| jCOM<br>Mail Sessions                                                                           | C Emulate Two-Phase Commit                                                                                                    |
| How do I                                                                                        | Select this option if you want to enable non-XA JDBC connections from the data source to participate in global transactions<br>using the one-phase commit transaction processing. With this option, no other resources can participate in the global    |
| Create JDBC generic data sources                                                                | transaction.                                                                                                    |
| Create LLR-enabled JDBC data sources                                                            | One-Phase Commit                                                                                                    |
| System Status                                                                                   | Back Next Finish Cancel                                                                                                    |
| Health of Running Servers as of 8:02 PM                                                         |                                                                                                    |
| Failed (0)                                                                                      |                                                                                                    |
| Critical (0)                                                                                    |                                                                                                    |
| Overloaded (0)                                                                                  |                                                                                                    |
| Warning (0)                                                                                     |                                                                                                    |

#### 10. Click 'Next'. The following window is displayed.

| Change Center                                                             |     | 🔒 Home Log Out Preferences 🛽        | Record Help                         | Q                                               |  |
|---------------------------------------------------------------------------|-----|-------------------------------------|-------------------------------------|-------------------------------------------------|--|
| View changes and restarts                                                 |     |                                     |                                     | Welcome, weblogic Connected to: OFSLLREL_domain |  |
| No pending changes exist. Click the Release                               |     | Home >Summary of JDBC Data So       | urces                               |                                                 |  |
| Configuration button to allow others to edit<br>domain.                   | the | Create a New JDBC Data Source       |                                     |                                                 |  |
| Lock & Edit                                                               |     | Back Next Finish Cance              | el                                  |                                                 |  |
| Release Configuration                                                     |     | Connection Properties               |                                     |                                                 |  |
| Domain Structure                                                          |     | Define Connection Properties.       |                                     |                                                 |  |
| DFSLLREL_domain                                                           | ^   | What is the name of the database y  | ou would like to connect t          | to?                                             |  |
| Environment     Deployments     Services                                  |     | Database Name:                      | OLLDB                               |                                                 |  |
| Messaging     Data Sources                                                |     |                                     | What is the name or IP address of t | the database server?                            |  |
| Persistent Stores     Foreign JNDI Providers     Work Contexts            |     | Host Name:                          | ofsll.oralce.com                    |                                                 |  |
| XML Registries                                                            |     | What is the port on the database se | erver used to connect to th         | he database?                                    |  |
|                                                                           | ~   | Port:                               | 1521                                |                                                 |  |
| How do I                                                                  |     | What database account user name     | do you want to use to cre           | ate database connections?                       |  |
| Create JDBC generic data sources     Create LLR-enabled JDBC data sources |     | Database User Name:                 | OFSLLREL                            |                                                 |  |
|                                                                           |     | What is the database account passv  | word to use to create data          | base connections?                               |  |
| System Status                                                             | -   | Password:                           |                                     |                                                 |  |
| Health of Running Servers as of 8:07 PM                                   |     |                                     |                                     |                                                 |  |
| Failed (0)<br>Critical (0)                                                |     | Confirm Password:                   | •••••                               | ۴                                               |  |
| Overloaded (0)<br>Warning (0)                                             |     | Additional Connection Properties:   |                                     |                                                 |  |
| OK (3)                                                                    |     | oracle.jdbc.DRCPConnectionCla       | 155:                                |                                                 |  |

11. Enter the Database details.

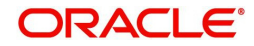

12. Click 'Next'. The following window is displayed.

| Change Center                                             | 1 Home Log C                    | ut Preferences 🚵 Record Help                                                                         |
|-----------------------------------------------------------|---------------------------------|----------------------------------------------------------------------------------------------------|
| View changes and restarts                                 |                                 | Welcome, weblogic Connected to: OFSLLREL_domain                                                      |
| No pending changes exist, Click the Release               | Home >Summa                     | y of JDBC Data Sources                                                                               |
| Configuration button to allow others to edit t<br>domain. | Create a New J                  | BC Data Source                                                                                       |
| Lock & Edit                                               | Test Configurat                 | nn Bank Nevt Finish Cannel                                                                           |
| Release Configuration                                     | Test optingurat                 |                                                                                                    |
|                                                           | Test Databas                    | 2 Connection                                                                                         |
| Iomain Structure                                          | Test the datab                  | ise availability and the connection properties you provided.                                         |
| (FSLLREL_domain                                           | What is the full                | backage name of JDBC driver class used to create database connections in the connection pool?        |
| Environment                                               | (Note that this d               | river class must be in the classoath of any server to which it is deployed.)                         |
| Deployments                                               | 1. A construction of the second | and and an and a second second second second second second second                                    |
| Messaging                                                 | Driver Class N                  | ime: Aracle ideo OracleDriver                                                                        |
| Data Sources                                              |                                 |                                                                                                    |
| Persistent Stores                                         | What is the URL                 | of the database to connect to? The format of the URL varies by JDBC driver.                          |
| Work Contexts                                             | 101.                            |                                                                                                    |
| XML Registries                                            | UKL:                            | jdbc:oracle:thin:@//ofsll.oralce.com:1521/OLLDB                                                      |
| -jCOM                                                     | What database                   | crount user name do you want to use to create database connections?                                  |
| Mail Sessions                                             |                                 |                                                                                                    |
| How do I                                                  | Database User<br>Name:          | OFSLLREL                                                                                             |
| Create JDBC generic data sources                          |                                 |                                                                                                    |
| Create LLR-enabled JDBC data sources                      | What is the data                | base account password to use to create database connections?                                         |
|                                                           | (Note: for secur                | password management, enter the password in the Password field instead of the Properties field below) |
| System Status                                             |                                 |                                                                                                    |
| Health of Running Servers as of 8:07 PM                   | Password:                       | *****                                                                                                |
| Failed (0)                                                |                                 |                                                                                                    |
| Critical (0)                                              | Confirm Passv                   | ord:                                                                                                 |
| Overloaded (0)                                            |                                 |                                                                                                    |
| OK (3)                                                    | What are the pr                 | perties to pass to the JDBC driver when creating database connections?                               |
|                                                           | Properties:                     |                                                                                                    |

- 13. Click 'Test Configuration'. On completion, displays a confirmation message as 'Connection test succeeded'.
- 14. Click 'Next'. The following window is displayed.

| Change Center                                                                                                    | 1 Home Log Out Preferences 2 Record Help                                                                                                    |
|----------------------------------------------------------------------------------------------------|----------------------------------------------------------------------------------------------------|
| View changes and restarts                                                                                                    | Welcome, weblogic Connected to: OFSLLREL_domain                                                                                                    |
| No pending changes exist. Click the Release<br>Configuration button to allow others to edit the<br>domain.                                                                                                    | Home >Summary of JDBC Data Sources Create a New JDBC Data Source                                                                                                    |
| Lock & Edit<br>Release Configuration                                                                                                    | Back [Next] [Finish] Cancel                                                                                                    |
| Demain Structure DFSLIREL_domain DFSLIREL_domain DFSLiptonents Deployments Deployments Deployments Deproved the second second se | Vou can select one or more targets to deploy your new JDBC data source. If you don't select a target, the data source will be created but not deployed. You will need to deploy the data source at a later time.  Servers  OFSLL_ManagedServer  Back_Next Enish Cancel |
| low do I                                                                                                    | a)                                                                                                    |
| Create JDBC generic data sources     Create LLR-enabled JDBC data sources                                                                                                    |                                                                                                    |
| System Status                                                                                                    |                                                                                                    |
| Health of Running Servers as of 8:11 PM           Failed (0)           Critical (0)           Overloaded (0)           Warning (0)           OK (2)                                                                                                    |                                                                                                    |

- 15. Select target Server as 'WS\_ManagedServer'.
- 16. Click Advanced button and update the 'Inactive Connection Timeout' to 300 seconds.

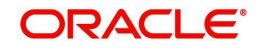

17. Click 'Finish' to activate the changes.

## 3.2 OAuth Implementation

(Optional) To extend OFSLL SaaS, OAuth2 can be used for securing OFSLL web services user access Authentication.

Web services authentication using OAuth2 is one of the best approach for securing user authentication to extend OFSLL SaaS. This uses Oracle / Non-Oracle PaaS to authenticate service access request from an external partner application without sharing OFSLL environment access credentials (UID / Password) and leverages the built-in support for OAuth 2.0.

OAuth 2.0 is an open standard token-exchange technology for verifying a user's identity across multiple systems and domains without risking the exposure of a password.

For detailed information, refer to the OAuth Implementation guide shared in OTN library: https://docs.oracle.com/cd/F16599\_01/references.htm.

## 3.3 Deploy RESTful WebService

1. Login to Web Logic application server enterprise manager (e.g.:<u>http://hostname:port/em</u>)

| ORACLE ENTERPRISE MANAGER<br>FUSION MIDDLEWARE CONTROL 120                  |        |
|-----------------------------------------------------------------------------|--------|
|                                                                             |        |
| Domain_OFSLLREL_domain  * User Name * Password  Login to Partition  Sign in |        |
|                                                                             | ORACLE |

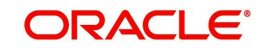

2. Enter valid login credentials. The following window is displayed.

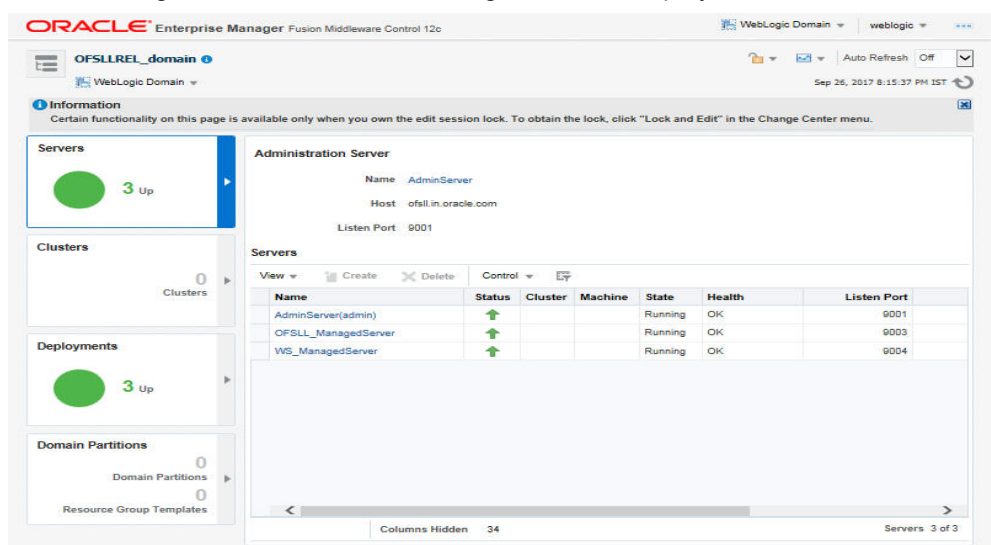

- 3. Select 'Lock & Edit' option in the lock drop-down list available in the header.
- 4. Click 'Deployment' in the left panel. The following window is displayed.

| OFSLLREL_domain 0                  |       |                                          |                                             |              |                |           | 1          | - 🖂 -         | Auto Refresh | Off   | - |
|------------------------------------|-------|------------------------------------------|---------------------------------------------|--------------|----------------|-----------|------------|---------------|--------------|-------|---|
|                                    |       |                                          |                                             |              |                |           |            | Edit Sessions | 5            | M IST | * |
| Information                        |       |                                          |                                             |              |                |           |            | Lock & Edit   | N            |       | 6 |
| Certain functionality on this page | is av | ailable only when you own the edit sessi | on lock. T                                  | o obtain th  | ne lock, click | "Lock and | Edit" in t | View Change   | List         |       | 1 |
| Servers 3 up                       |       | Administration Server<br>Name AdminServe | View & Reso<br>Release Con<br>Activate Char |              |                |           |            |               |              |       |   |
|                                    |       | Listen Port 9001                         | Host ofsil.in.oracle.com                    |              |                |           |            |               |              |       |   |
| Clusters                           |       | Servers                                  |                                             |              |                |           |            |               | Preferences  |       |   |
| 0 >                                |       | View - Create K Delete Control - E       |                                             |              |                |           |            | Help          |              |       |   |
| O                                  |       | Name                                     | Status                                      | atus Cluster | uster Machine  | ne State  | Health     |               | Listen Port  |       |   |
|                                    |       | AdminServer(admin)                       | Ť                                           |              |                | Running   | OK         |               | 9001         |       |   |
| 2 22 22                            |       | OFSLL_ManagedServer                      | 1                                           |              |                | Running   | OK         |               | 9003         |       |   |
| Deployments                        |       | WS_ManagedServer                         | 1                                           |              |                | Running   | OK         |               | 9004         |       |   |
| Oomain Partitions                  |       |                                          |                                             |              |                |           |            |               |              |       |   |
| Domain Partitions                  |       |                                          |                                             |              |                |           |            |               |              |       |   |
| Resource Group Templates           |       | 4                                        |                                             |              |                |           |            |               |              | >     |   |
|                                    |       |                                          |                                             |              |                |           |            |               |              |       |   |

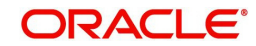

5. Select 'Deploy' from the Deployment drop-down list. The following window is displayed.

| Confirmation<br>The edit session lock has bee | n acqu | uired. N          | lo pen      | iding changes ex     | ist.    |                  |        |        |                        |                        | 6         |  |  |
|-----------------------------------------------|--------|-------------------|-------------|----------------------|---------|------------------|--------|--------|------------------------|------------------------|-----------|--|--|
| Servers                                       |        | Dep               | Deployments |                      |         |                  |        |        |                        |                        |           |  |  |
|                                               |        | View 👻 📄 Show All |             | Show All             | Deploym | ent 👻 Override 👻 |        | » 🖙    |                        |                        |           |  |  |
| 3 Up                                          |        | 1                 |             |                      | 1 Deple | у                | •      |        | v v                    | •                      |           |  |  |
|                                               |        |                   |             | Name                 | E Rede  | ploy             |        | State  | Health                 | Туре                   | Domain Pa |  |  |
| Clustera                                      |        |                   |             | ofsl147(V14          | × Unde  | ploy             |        | Active | OK                     | Enterprise Application |           |  |  |
| 0<br>Clusters                                 |        | OfsliQueueA       |             | Etch Deployment Plan |         |                  | Active | OK     | Enterprise Application |                        |           |  |  |
|                                               | •      |                   |             | opss-rest            |         | +                |        | Active | OK                     | Web Application        |           |  |  |
| 3 Up                                          | ŀ      |                   |             |                      |         |                  |        |        |                        |                        |           |  |  |
| Domain Partitions                             |        |                   |             |                      |         |                  |        |        |                        |                        |           |  |  |
| Domain Partitions<br>0<br>Domain Partitions   | Þ      |                   |             |                      |         |                  |        |        |                        |                        |           |  |  |

6. The following window is displayed.

| FSLIPEL domain                                                                                                    |                                                                                                    |
|----------------------------------------------------------------------------------------------------|----------------------------------------------------------------------------------------------------|
| Select Archive Select Target Application Attributes Deployment Settings                                                                                                    |                                                                                                    |
| Deploy Java EE Application: Select Archive                                                                                                    | Each Step 1 of 4 Next Cane                                                                                                    |
| StopP         StopP           Antificity or Explored Directory         StopP (Exclusion Control of Control of                                                                    | Information     Information     Informati |
| Dependence of Plant The description of the dependence of the dependence of the depen | yeru                                                                                                    |

- 7. Browse to the folder containing the WebService. Eg: C:/OfsllRestEAR.ear
- 8. Click 'Next'. The following window is displayed.

|          | _domain 💿                                  |                                        |                             |
|----------|--------------------------------------------|----------------------------------------|-----------------------------|
|          | Antonia Material Anno                      |                                        |                             |
|          | annot taight stip                          | California California Santariga        |                             |
| entov    | Java EE Application: Select                | Target                                 | Bank Step 2 of a Neat Caner |
|          |                                            |                                        |                             |
| Select # | he WebLogic server or cluster that you war | it this application to be deployed to. |                             |
| Gelect   | Name                                       | Type                                   | Deployed Applications       |
|          | AdminServer                                | Oracle WebLogic Server                 |                             |
| tour.    |                                            |                                        |                             |
| 6.07     | OFSLL_ManagedServer                        | Oracle WebLogic Server                 |                             |
|          | OFSLL_ManagedServer                        | Oracle WebLogic Server                 |                             |

9. Select the server on which the WebService needs to be deployed.

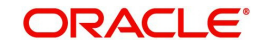

10. Click 'Next'. The following window is displayed.

| FSLLREL domain                                                            |                                      |                           |                     |      |             |      |        |       |
|---------------------------------------------------------------------------|--------------------------------------|---------------------------|---------------------|------|-------------|------|--------|-------|
| 0                                                                         | 0                                    |                           |                     |      |             |      |        |       |
| Select Archive                                                            | Select Target                        | Application<br>Attributes | Deployment Settings |      |             |      |        |       |
| Deploy Java EE Ap                                                         | plication: Ap                        | plication Attribut        | tes                 | Back | Step 3 of 4 | Next | Deploy | Cance |
| A Hide Deployment Summ                                                    | ary                                  |                           |                     |      |             |      |        |       |
| Archive                                                                   | Type Java EE Applie                  | ation (EAR file)          |                     |      |             |      |        |       |
| Deployment                                                                | Plan Create a new j                  | an                        |                     |      |             |      |        |       |
| Deployment T                                                              | arget WS Managed                     | Server                    |                     |      |             |      |        |       |
|                                                                           | aana Giabal                          |                           |                     |      |             |      |        |       |
| -                                                                         | - Ciobai                             |                           |                     |      |             |      |        |       |
| Deployment                                                                | Type Application                     |                           |                     |      |             |      |        |       |
|                                                                           |                                      |                           |                     |      |             |      |        |       |
| * Application                                                             | Name OfsliRestEA                     | R                         |                     |      |             |      |        |       |
| * Application                                                             | Name OfsliRestEA                     | R                         |                     |      |             |      |        |       |
| * Application                                                             | Name OfsliRestEA                     | R                         |                     |      |             |      |        |       |
| * Application<br>Context Root of Web Mo<br>Web Module                     | odules<br>Context Roc                | R                         |                     |      |             |      |        |       |
| * Application<br>Context Root of Web Mo<br>Web Module<br>OfsliRestWAR.war | odules<br>Context Roc<br>OfsilRestWS | R<br>M                    |                     |      |             |      |        |       |

- 11. Select the option 'Install and start application (servicing all requests)'.
- 12. Check the context root and click 'Next'. The following window is displayed.

| FSLLREL_domain 🚯               |                   |                  |               |                  |                   |                 |                 |           |             |      |        |       |
|--------------------------------|-------------------|------------------|---------------|------------------|-------------------|-----------------|-----------------|-----------|-------------|------|--------|-------|
| 0                              | 0                 | <                | 2             |                  |                   |                 |                 |           |             |      |        |       |
| Select Archive Si              | elect Target      | Application      | Attributes    | Deployme         | nt Settings       |                 |                 |           |             |      |        |       |
| eploy Java EE App              | lication: D       | eployme          | nt Settin     | gs               |                   |                 |                 | Back      | Step 4 of 4 | Next | Deploy | Cance |
| Hide Deployment Summar         | у                 |                  |               |                  |                   |                 |                 |           |             |      |        | 1     |
| Archive Typ                    | pe Java EE App    | plication (EAR   | file)         |                  |                   |                 |                 |           |             |      |        |       |
| Deployment Pla                 | an Create a nev   | v plan           |               |                  |                   |                 |                 |           |             |      |        |       |
| Deployment Targ                | et WS_Manage      | edServer         |               |                  |                   |                 |                 |           |             |      |        |       |
| Sco                            | pe Global         |                  |               |                  |                   |                 |                 |           |             |      |        |       |
| Deployment Typ                 | pe Application    |                  |               |                  |                   |                 |                 |           |             |      |        |       |
| Application Nan                | ne OfsliRestEA    | R                |               |                  |                   |                 |                 |           |             |      |        |       |
| Versio                         | on Not versione   | d                |               |                  |                   |                 |                 |           |             |      |        |       |
| Context Ro                     | ot OfsliRestWS    |                  |               |                  |                   |                 |                 |           |             |      |        |       |
| Deployment Mod                 | de Install and st | tart application | (servicing al | ll requests)     |                   |                 |                 |           |             |      |        |       |
| Deployment Tasks               |                   |                  |               |                  |                   |                 |                 |           |             |      |        |       |
| The table below lists common t | asks that you ma  | y wish to do b   | efore deployi | ing the applica  | tion.             |                 |                 |           |             |      |        |       |
| Name                           | Go                | To Task          | Description   | <b>1</b> 0       |                   |                 |                 |           |             |      |        |       |
| Configure Web Modules          |                   | 1                | Configure th  | ne Web module    | es in your applic | ation.          |                 |           |             |      |        |       |
| Configure Application Security | <i>i</i>          | /                | Configure a   | pplication polic | v migration, cre  | dential migrati | on and other se | curity be | havior.     |      |        |       |

13. Click 'Deploy'. On successful deployment, the following window is displayed.

| Deployment of Applicat                                                                                                    | tion "OfslIRestEAR" is completed. The deployment changes are pending activation. Exit the wizard and use the Change Center to                                                                                                    |
|----------------------------------------------------------------------------------------------------|----------------------------------------------------------------------------------------------------|
| activate or undo the ch                                                                                                    | anges.                                                                                                    |
| Summary                                                                                                    |                                                                                                    |
| Scope                                                                                                    | Global                                                                                                    |
| Version                                                                                                    | Not versioned                                                                                                    |
| Deployed Archive<br>Location                                                                                                    | /u011Middleware/Weblogic12cHome/user_projects/domains/OFSLLREL_domain/sysman/upload/deploy/OfsIRestEAR/archive/<br>OfsIRestEAR.ear                                                                                                    |
| Archive Type                                                                                                    | Java EE Application (EAR file)                                                                                                    |
| Deployment Mode                                                                                                    | Install and start application (servicing all requests)                                                                                                    |
| Deployment Target                                                                                                    | WS_ManagedServer                                                                                                    |
| Application States                                                                                                    | Unavailable (WS_ManagedServer)                                                                                                    |
| Context Root                                                                                                    | OfsilRestWS                                                                                                    |
| Hide Progress Mes                                                                                                    | sages                                                                                                    |
| (26 September 20<br>(26 September 20)<br>(26 September 20)<br>OfsliRestEAR(arch<br>(26 September 20)<br>occurs, task proce<br>(28 September 20) | 17 2023-20 of oldek IST Instanting deploy operation<br>17 2023-20 of oldek IST Instanting the origination changes to archive.<br>17 2023-21 of oldek IST Archive. Ind I Middleware Weblog 12 cHome User_projects/domains/OFSLLREL_domain/sysman/upload/deploy/<br>17 2023-21 of oldek IST [Deploy]<br>17 2023-21 of oldek IST [Deploy]<br>17 2023-21 of oldek IST [Deploy operation completed.<br>17 2023-31 of oldek IST [Deploy operation completed. |

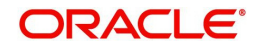

14. Click 'Close'. Post deployment, you need to activate the changes by selecting 'Active Changes' option from 'Edit Session' drop-down list as indicated in step 4 above.

#### To Identify the RESTful Webservice URL

- 1. Login to WebLogic Server 12c console (http://hostname:port/console).
- 2. Click 'Deployments' Under Configuration tab and select 'OfsllRestEAR' services. The following window is displayed.

| mmar                                                   | y of Deployments                                                                                                    |                                                                   |                                          |                                                 |                                                                                                    |                                      |                                    |                                                                                 |
|--------------------------------------------------------|----------------------------------------------------------------------------------------------------|-------------------------------------------------------------------|------------------------------------------|-------------------------------------------------|----------------------------------------------------------------------------------------------------|--------------------------------------|------------------------------------|---------------------------------------------------------------------------------|
| Configu                                                | uration Control                                                                                                    | Monitoring                                                        |                                          |                                                 |                                                                                                    |                                      |                                    |                                                                                 |
| This pa<br>You ca<br>then u<br>To inst<br><b>Custo</b> | age displays the list or<br>in update (redeploy) or<br>sing the controls on th<br>tall a new application<br><b>mize this table</b> | f Java EE appli<br>or delete instal<br>his page.<br>or module for | cations and<br>led applicat<br>deploymen | l standalone<br>tions and mo<br>t to targets ir | application modules install<br>dules from the domain by<br>n this domain, click <b>Instal</b>                                                                                                    | ed to this do<br>selecting the<br>I. | main.<br>checkbox next to the a    | application name and                                                            |
|                                                        |                                                                                                    |                                                                   |                                          |                                                 |                                                                                                    |                                      |                                    |                                                                                 |
| Instal                                                 | I Update Delete                                                                                                    | 9                                                                 |                                          |                                                 |                                                                                                    |                                      | Showing 31 to 40                   | of 61 Previous   Nex                                                            |
| Instal                                                 | I Update Delete                                                                                                    | State                                                             | Health                                   | Туре                                            | Targets                                                                                                    | Scope                                | Showing 31 to 40 Domain Partitions | of 61 Previous Nex                                                              |
|                                                        | Name 🐟                                                                                                    | State<br>Active                                                   | Health                                   | <b>Type</b><br>Library                          | Targets<br>AdminServer,<br>OFSLL_ManagedServer,<br>WS_ManagedServer                                                                                                    | <b>Scope</b><br>Global               | Showing 31 to 40                   | of 61 Previous   Nex<br>Deployment Order                                        |
|                                                        | Aame A<br>Codl.clickhistory<br>1.0,12.2.1)                                                                                         | State       Active       Active                                   | Health                                   | Type<br>Library<br>Library                      | Targets<br>AdminServer,<br>OFSLL_ManagedServer,<br>WS_ManagedServer,<br>OFSLL_ManagedServer,<br>WS_ManagedServer                                                                                                    | Scope<br>Global<br>Global            | Showing 31 to 40                   | of 61     Previous   Nex       Deployment Order       100       100             |
|                                                        |                                                                                                    | State<br>Active<br>Active<br>Active<br>Active                     | Health                                   | Type<br>Library<br>Library<br>EJB               | Targets           AdminServer,         OFSLL_ManagedServer,           WS_ManagedServer,         OFSLL_ManagedServer,           ManagedServer,         WS_ManagedServer,           WS_ManagedServer,         OFSLL_ManagedServer, | Scope<br>Global<br>Global<br>Global  | Showing 31 to 40 Domain Partitions | of 61     Previous     Nex       Deployment Order       100       100       100 |

#### 3. Click 'Testing' tab and expand 'OfsllRestWS'. The following window is displayed.

Settings for OfsllRestEAR
Overview Deployment Plan Configuration Security Targets Control Testing Monitoring Notes

Some deployment types support test points you can use to verify that a deployment was successful and that the module is ready for use. The following table includes all of the test points available for this application or module.

| Showing 1 to 1 of 1 Previous       |                                        |                                        |  |  |  |  |  |
|------------------------------------|----------------------------------------|----------------------------------------|--|--|--|--|--|
| Name 🙈                             | Test Point                             | Comments                               |  |  |  |  |  |
| □ OfsllRestEAR                     |                                        | Solit table by comments                |  |  |  |  |  |
|                                    |                                        |                                        |  |  |  |  |  |
| /OfsllRestWS/rest                  | /application.wadl                      | WADL page on server WS_ManagedServer   |  |  |  |  |  |
| /OfsllRestWS/service/api/resources | /application.wadl                      | WADL page on server WS_ManagedServer   |  |  |  |  |  |
| default                            | http://10.184.132.155:8315/OfsllRestWS | Default url on server WS_ManagedServer |  |  |  |  |  |

- 4. You can view the 'OfsllRestful' Services URL as shown.
- 5. Swagger documentation for RESTful web services can be accessed using the following URL type http://<server\_name>;<port>/<Application\_context>/swagger.json

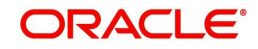